# いつものコミュニケーションをいつでも sharewind

## 簡単マニュアル3

メンバーにダイレクトメッセージを送ってみましょう

1.0.0 版

2021年11月5日

岩崎通信機株式会社

### 目次

| 1. | ダイレクトメ | /ッセージを送信してみましょう | . 3 |
|----|--------|-----------------|-----|
|    | 1.1    | ダイレクトメッセージの送信   | . 3 |
|    | 1.2    | ダイレクトメッセージの未読通知 | . 4 |

## 1. ダイレクトメッセージを送信してみましょう

#### 1.1 ダイレクトメッセージの送信

①「マイスペース」もしくは「メンバー」の画面より、ダイレクトメッセージを送信したい方の「写真」をクリックします。

| 川田梅太郎<br>(スペース<br>マツト |          | Сляж, | 森敬士                        | ENSRS         | RMH1                     |                              |                       |
|-----------------------|----------|-------|----------------------------|---------------|--------------------------|------------------------------|-----------------------|
| R                     | カフェ      |       | 会議室                        |               |                          |                              |                       |
| //-                   | 會 カフェ    | 最大20人 | <b>WI アンデス</b><br>本日利用予定なし |               | (記) フジ (社外用)<br>本日利用予定なし | <b>Mail ヒマラヤ</b><br>本日利用予定なし | 1057 マナスル<br>本日利用予定なし |
|                       | 新着情報・メッセ | ージ    |                            |               |                          |                              |                       |
|                       | 社外コンペ    |       | 会議に招称                      | <b>きされました</b> |                          |                              | 63日前                  |
| 崎通信機デモ用               |          |       |                            |               |                          |                              |                       |

② 「ダイレクトメッセージ」をクリックします。

| 詳細情報                                | ×              |
|-------------------------------------|----------------|
| 石原優実<br>岩崎通信機デモ用/オフィスマスター           | ピックアップメンバーから外す |
| プロフィール ダイレクトメッセージ                   |                |
| メール sharewind01@watsu.co.jp<br>電話番号 |                |
| 4<%                                 |                |
|                                     |                |
|                                     |                |
|                                     |                |
|                                     |                |
|                                     |                |
|                                     |                |
|                                     |                |

③ メッセージを入力し、「----」をクリックします。

| 詳細情報                      | ×              |
|---------------------------|----------------|
| 石原優実<br>岩崎通信機デモ用/オフィスマスター | ビックアップメンバーから外す |
| プロフィール <b>ダイレクトメッセージ</b>  |                |
|                           |                |
|                           |                |
|                           |                |
| 77-Vart-2521+             |                |
|                           |                |
|                           |                |

#### 1.2 ダイレクトメッセージの未読通知

9:00、12:00、15:00、18:00の1日5回チェックを行い、未読のダイレクトメッセージが存在する場合に「ダイレクトメッセージ未読通知」を送信します。

※注意:ダイレクトメッセージは、書き込んでも「メール通知」は送信されません。

- \* \* \*
- 件名 : 【Sharewind】未読のダイレクトメッセージがあります

このメールは「Sharewind」のシステムより自動送信されています。 自動送信専用となりますので、返信は受け付けておりません。 お心当たりのない場合は、誠にお手数ですが本メールを削除いただきますようお願いします。

\_\_\_\_\_

石原優実 様

Sharewind ワークグループにて 川田梅太郎様とのダイレクトメッセージに未読のメッセージがあります。

このリンクより、メッセージをご確認ください。

-----

Sharewind ~いつものコミュニケーションをいつでも~

Copyright © 2021 IWATSU ELECTRIC CO., LTD. All Rights Reserved.

Sharewind 全体の操作説明書につきましては、

■Shrewind 操作説明書

をご参照下さい。

操作方法等のお問合せ先: 岩崎通信機株式会社 Sharewind 事務局 sharewind@iwatsu.co.jp